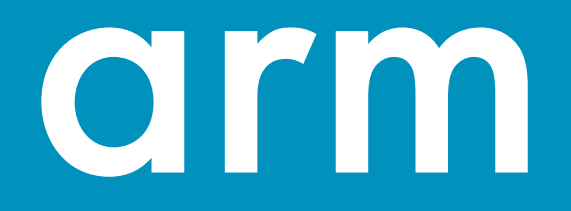

# Efficient HPC Development with Allinea Forge

DKRZ, Hamburg 10/10/2017

Florent Lebeau Florent.Lebeau@arm.com

© 2017 Arm Limited

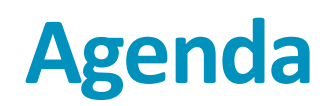

- Debugging and profiling MPI applications at DKRZ
- Analysing memory issues
- Detecting deadlocks
- MPMD applications
- Best practices

### **About Allinea Tools**

- Allinea Tools: leading toolkit for HPC application developers
  - Available on 65% of the top 100 HPC systems
  - Help maximise application efficiency with Performance Reports
  - Help the HPC community design the best applications with Forge
    - Available at DKRZ: 1024 tokens
- As of December 2016 Allinea is now part of ARM
  - Allinea objective: continue to be the trusted HPC Tools leader in tools across every platform
- This means:
  - The same team will continue to work with you, our customers and partners, and the wider HPC community
  - Being part of ARM gives us strength to deliver on our roadmap faster
  - We remain 100% committed to providing cross-platform tools for HPC
  - Our engineering roadmap is aligned with upcoming architectures from every vendor

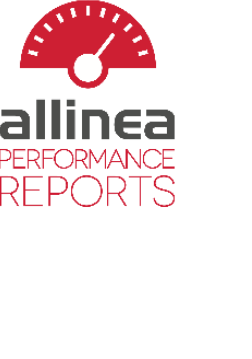

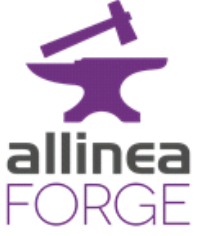

### **ARM HPC Tools**

#### The mission:

Enable the software ecosystem for large-scale ARM systems. Based in Manchester and Warwick, UK.

| <b>Research Compilers</b>                                                                  | ARM Performance Libraries                                                                                         | Userspace Performance<br>Tools                                                                                   | Open Source<br>HPC                                                                                        | Allinea Tools                                                               |
|--------------------------------------------------------------------------------------------|----------------------------------------------------------------------------------------------------|----------------------------------------------------------------------------------------------------|----------------------------------------------------------------------------------------------------|-----------------------------------------------------------------------------|
| New compiler technology<br>to support and evaluate<br>next-generation ARM<br>architecture. | Commercially-supported<br>BLAS, LAPACK and FFT<br>routines optimized for<br>ARM-compatible<br>microarchitectures. | New commercial tools<br>to deliver actionable<br>performance<br>improvement advice<br>to software<br>developers. | Identification of issues<br>in ARM builds of open-<br>source packages and<br>the upstreaming of<br>fixes. | Parallel debugger,<br>profiler and<br>performance analysis<br>tools for HPC |

www.developer.arm.com/hpc

# Debugging and Profiling MPI Applications

### **Print statement debugging**

The first debugger: print statements

- Each process prints a message or value at defined locations
- Diagnose the problem from evidence and intuition

### A long slow process

- Analogous to bisection root finding
- Broken at modest scale
  - Too much output too many log files

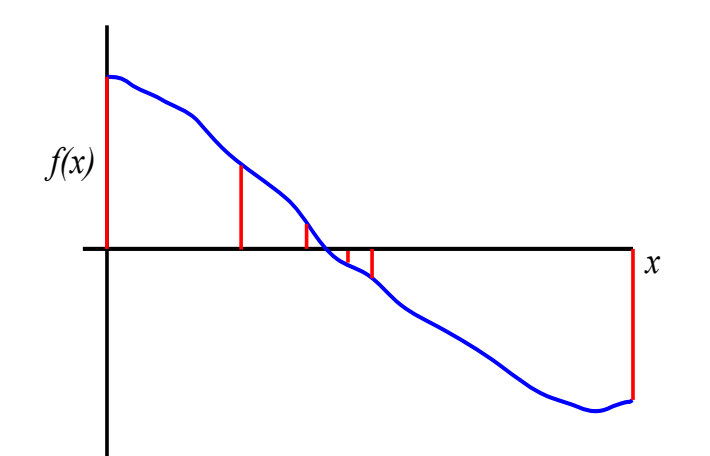

# Typical types of bugs

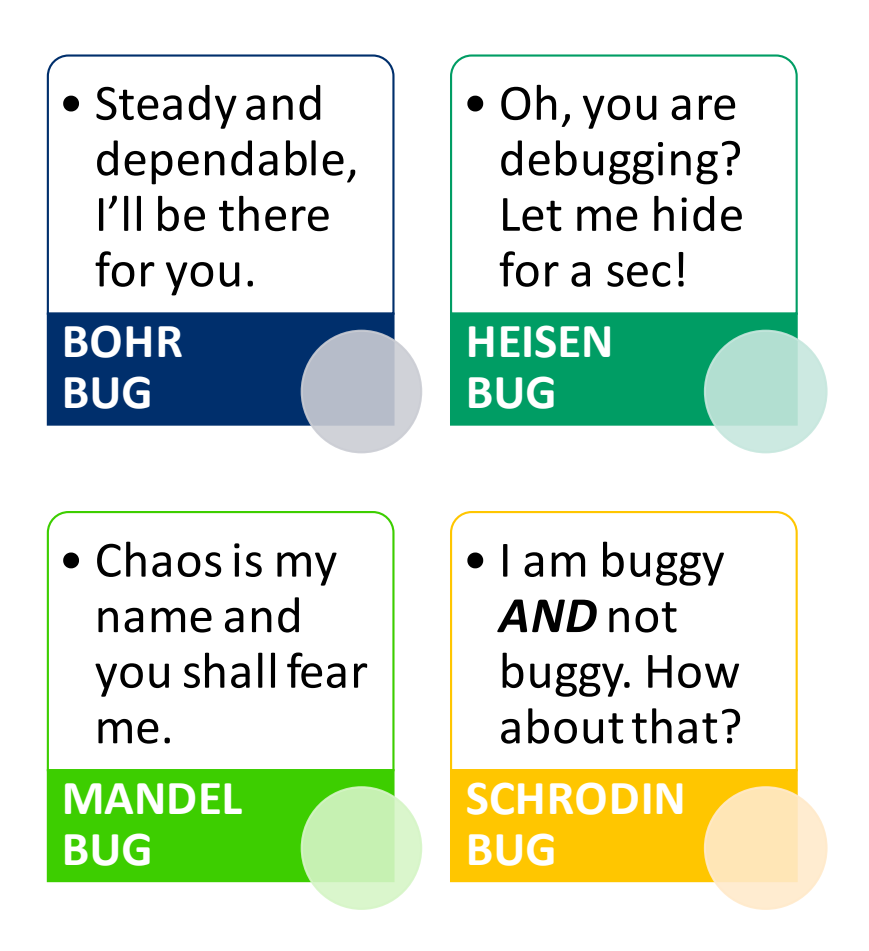

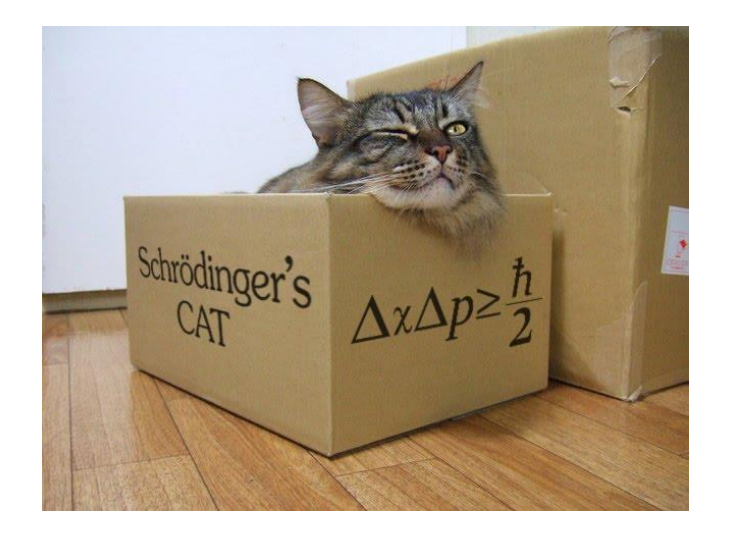

### **Debugging by discipline**

Debugging a problem is much easier when you can :

- Make and undo changes fearlessly
  - Use a source control (CVS, ...)
- Track what you've tried so far
  - Write logbooks
- Reproduce bugs with a single command
  - Create and use test script

\$ mkdir logs
\$ vim logs/segfault-at-4096-procs

When running lu.E.4096 with the trace-4410.dat set, the job exited with: "An error occurred in MPI\_Send [li346-209:25319] on communicator MPI\_COMM\_WORLD MPI\_ERR\_RANK: invalid rank".

To reproduce: mpiexec -n 4096 lu.W.4096 trace-4410.dat on supermuc. Seems to happen every time.

\* Tried reading core file with gdb, "File truncated"
\* Set ulimit -c unlimited and ran again: ...

\$ logs/segfault-at-4096-procs.sh Sep 27 15:29: Queued as job.43214 Sep 27 18:01: Running... Sep 27 19:29: FAIL

### **Allinea DDT helps to understand**

### Who had a rogue behaviour?

- Merges stacks from processes and threads
- Where did it happen?
  - Allinea DDT leaps to source automatically
- How did it happen?
  - Detailed error message given to the user
  - Some faults evident instantly from source
- Why did it happen?
  - Unique "Smart Highlighting"
  - Sparklines comparing data across processes

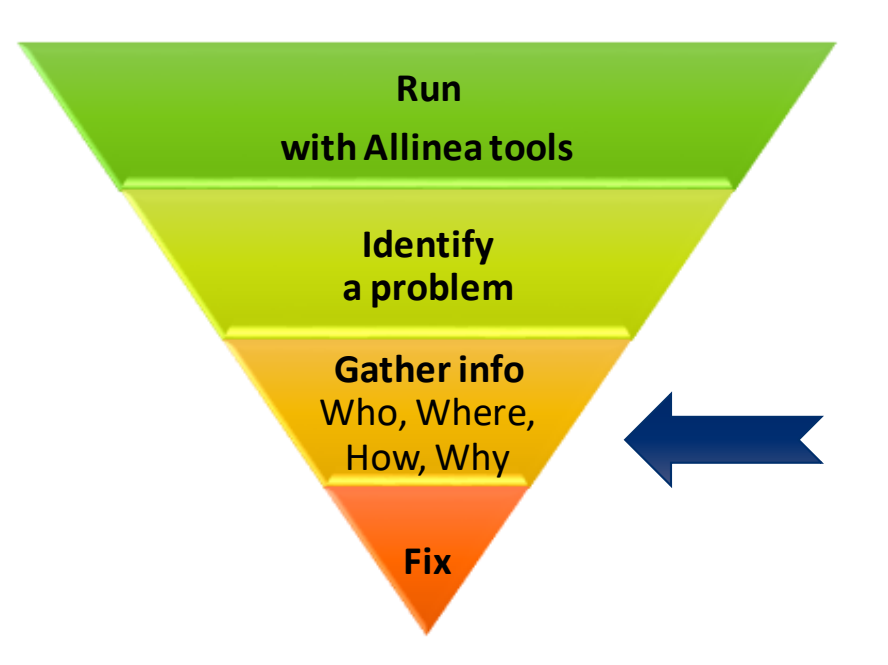

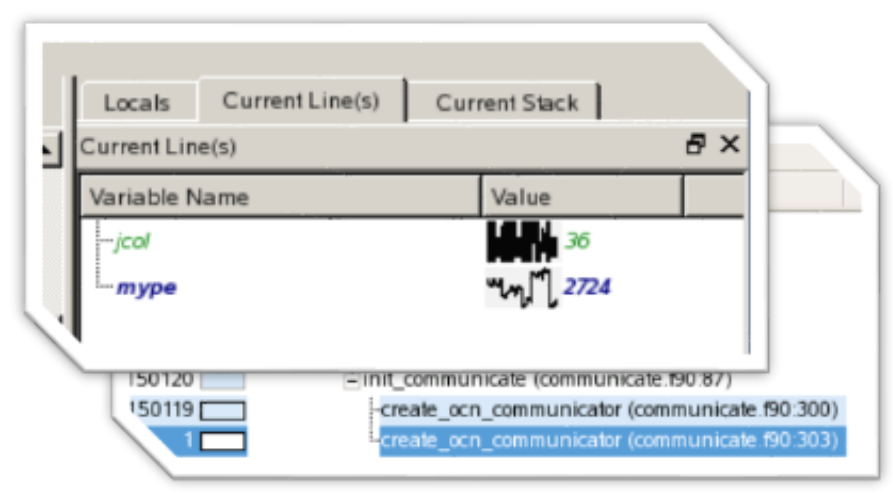

### **Allinea DDT cheat sheet**

Prepare the code

• \$ mpicc -**OO** -g myapp.c-o myapp.exe

Load the environment module

• \$ module load allinea-forge

Start Allinea DDT in interactive mode (in an interactive job session)

• \$ **ddt** srun ./myapp.exe arg1 arg2

Or use the reverse connect mechanism (by submitting a batch job)

- On the login node:
  - \$ ddt &
- (or use the remote client <u>http://www.allinea.com/products/downloads/</u>)
- Then, edit the job script to run the following command and submit:
  - **ddt --connect** mpirun -n 8 ./myapp.exe arg1 arg2

### Example 1

Copy the archive in your working directory

- \$ cp /scratch/k/k203064/flebeau/allinea\_workshop.tar.gz.
- \$ tar xzvf allinea\_workshop.tar.gz
- \$ cd allinea\_workshop

Load the environment

• \$.env

And go to the first exercise

• \$ cd 1\_interactive\_debugging/

Compile with:

• \$ make

And submit the job

• \$ sbatch job.sub

The initial application crashes

Recompile for debugging with:

• \$ make DEBUG=1

Launch Allinea DDT on the login node, edit the job script to prefix the execution command with "ddt --connect" and debug the application

### How to profile?

### **Different methods**

- Tracing
  - Records and timestamps all operations
  - Intrusive
- Instrumenting
  - Add instructions in the source code to collect data
  - Intrusive
- Sampling
  - Automatically collect data
  - Not intrusive

### Some types of profiles

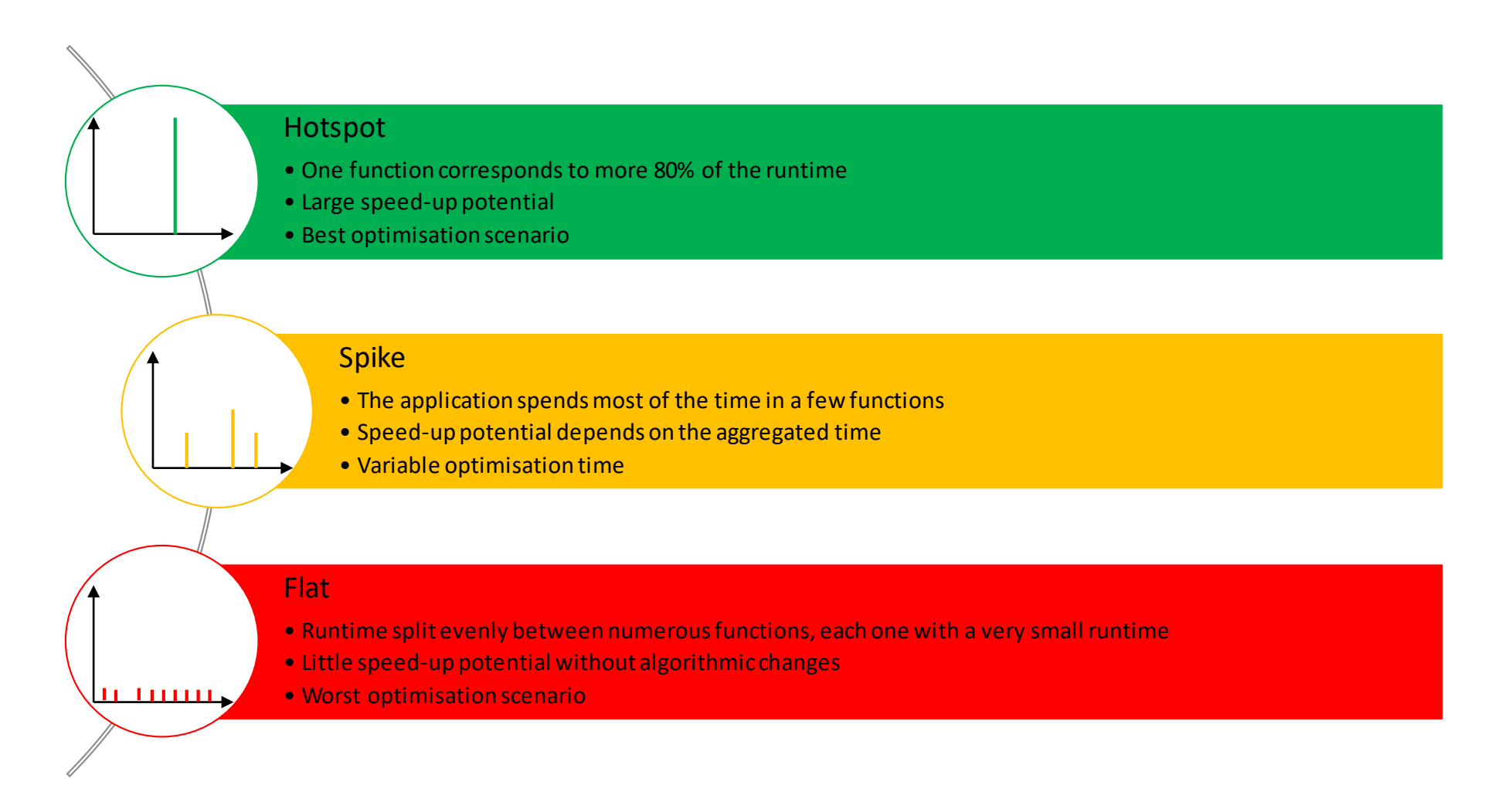

### arm

## Allinea MAP: Performance made easy

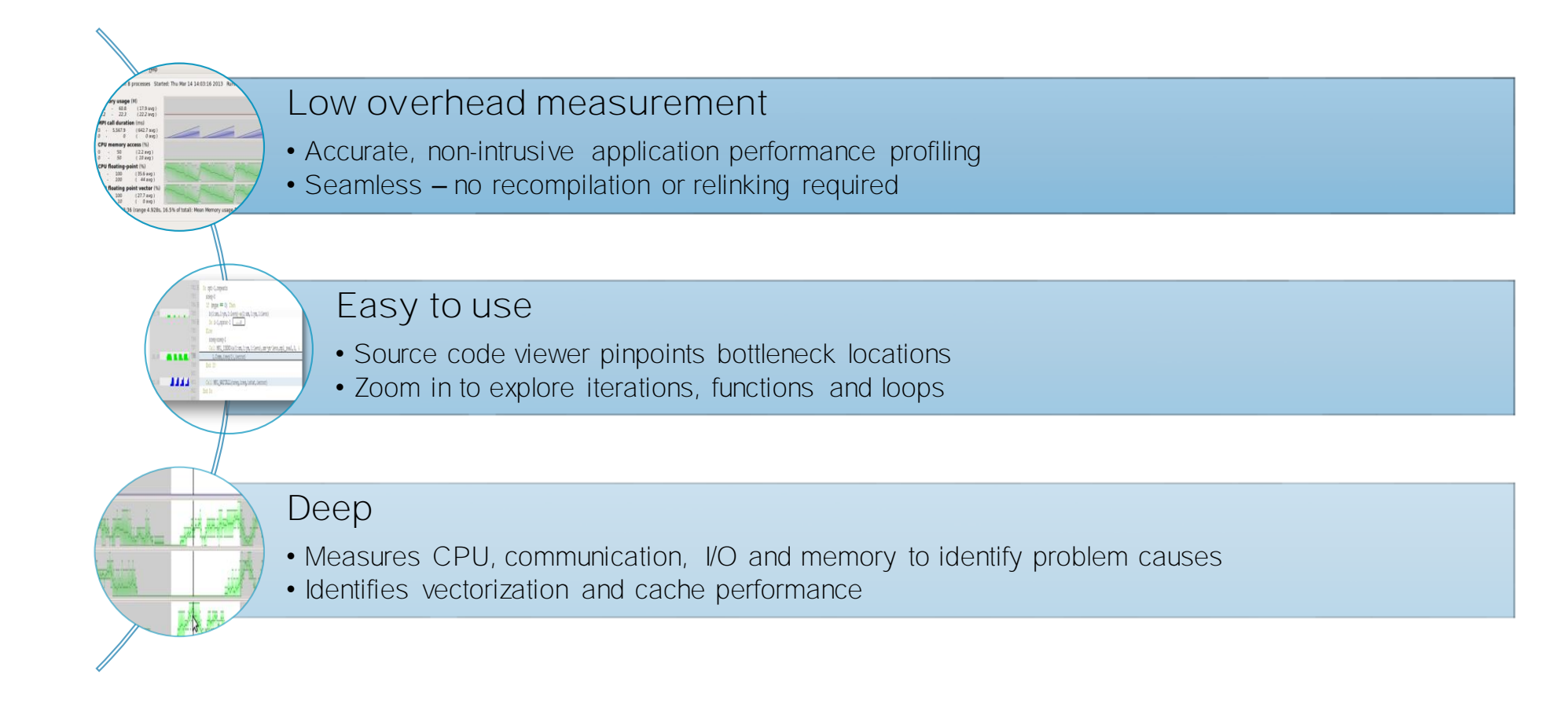

### arm

### Allinea MAP cheat sheet

Prepare the code

• \$ mpicc –O3 -g myapp.c – o myapp.exe

Load the environment module

• \$ module load allinea-forge

Edit the job script to run Allinea MAP in "profile" mode

• \$ map --profile srun ./myapp.exe arg1 arg2

Open the results

- On the login node:
  - \$ map myapp\_Xp\_Yn\_YYYY-MM-DD\_HH-MM.map
- (or load the corresponding file using the remote client <u>http://www.allinea.com/products/downloads/</u>)

### Example 2

### Go to

• \$ cd 2\_profiling/

Compile with:

• \$ make

Edit the job script to prefix the execution command with "map --profile" and submit the job

• \$ sbatch job.sub

### Analyse the profiling results

• \$ map \*.map

# **Analysing Memory Issues**

## It works... Well, most of the time

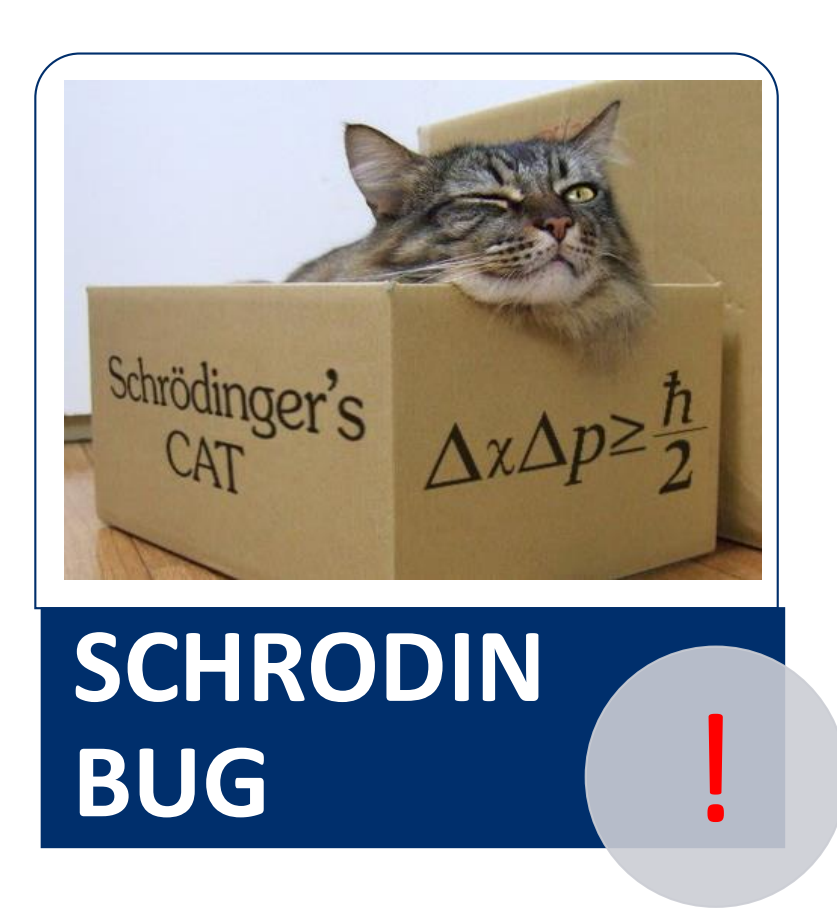

A strange behaviour where the application "sometimes" crashes is a typical sign of a memory bug

Allinea DDT is able to force the crash to happen

# Memory debugging menu in Allinea DDT

| Run                                                                 |                                                               |                                                                                                    |
|---------------------------------------------------------------------|---------------------------------------------------------------|----------------------------------------------------------------------------------------------------|
| Run: mpirun -n 8 ./mmult2_c.exe                                     | Details                                                       |                                                                                                    |
| Command: mpirun -n 8 ./mmult2_c.exe                                 |                                                               |                                                                                                    |
| □ OpenMP                                                            | Details                                                       |                                                                                                    |
| CUDA: Track allocations: enabled, Detect invalid accesses: disabled | Details                                                       |                                                                                                    |
| ☑ Track GPU allocations (also enables CPU memory debugging)         |                                                               |                                                                                                    |
| Detect invalid accesses (memcheck)                                  |                                                               |                                                                                                    |
| ☑ Memory Debugging: Fast, 1 guard page after, Backtraces, Preload   | Details                                                       |                                                                                                    |
| Plugins: none                                                       | Details                                                       |                                                                                                    |
| Help       Options                                                  | <u>Run</u> Qu<br>yo<br>lib<br>H<br>F<br>H<br>H<br>Q<br>Q<br>A | Preload the memory debugging library Language: C++, threads<br><b>ote:</b> Preloading only works for programs linked against shared libraries. If<br>bur program is statically linked, you must relink it against the dmalloc<br>brary manually.<br>Leap Debugging<br>ast Balanced Thorough Custom<br>mabled Checks: basic More Information<br>leap Overflow/Underflow Detection<br>Add guard pages to detect out of bounds heap access<br>auard pages: 1 * Add guard pages: After *<br>dvanced<br>Check heap consistency every 100 * heap operations<br>Store stack backtraces for memory allocations<br>Only enable for these processes:<br>100% Select All x2 x0.5 1%<br>Help OK Cancel |

### Heap debugging options available

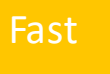

#### basic

• Detect invalid pointers passed to memory functions (e.g. malloc, free, ALLOCATE, DEALLOCATE,...)

#### check-fence

• Check the end of an allocation has not been overwritten when it is freed.

#### free-protect

• Protect freed memory (using hardware memory protection) so subsequent read/writes cause a fatal error.

#### Added goodiness

• Memory usage, statistics, etc.

#### Balanced

• Overwrite the bytes of freed memory with a known value.

#### alloc-blank

free-blank

• Initialise the bytes of new allocations with a known value.

#### check-heap

• Check for heap corruption (e.g. due to writes to invalid memory addresses).

#### realloc-copy

• Always copy data to a new pointer when reallocating a memory allocation (e.g. due to realloc)

#### Thorough

• Check to see if space that was blanked when a pointer was allocated/freed has been overwritten.

#### check-funcs

check-blank

• Check the arguments of addition functions (mostly string operations) for invalid pointers.

See user-guide: Chapter 12.3.2

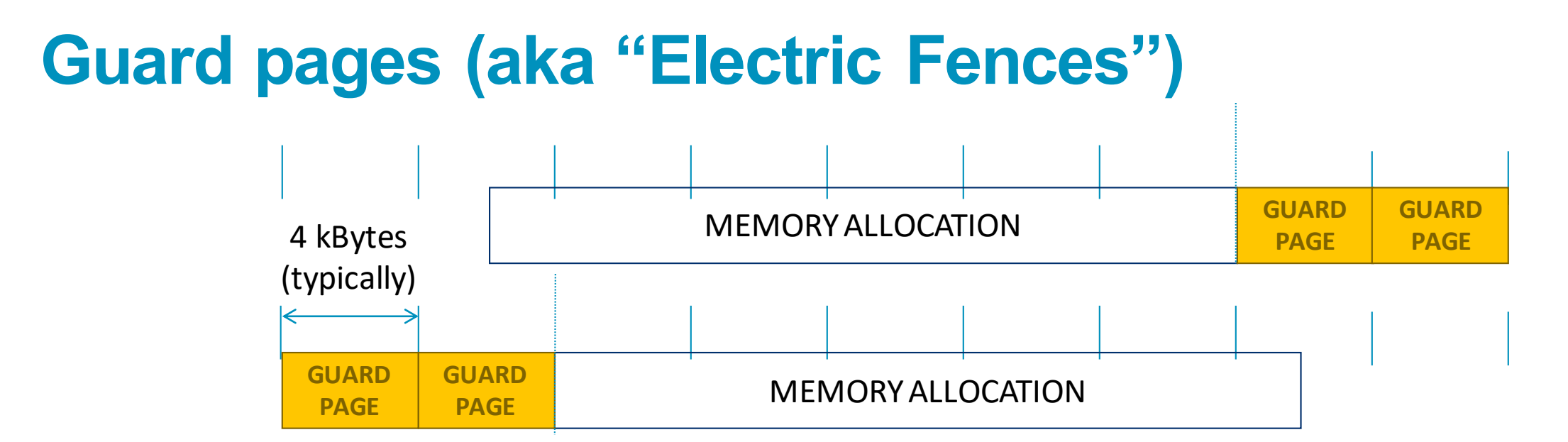

### A powerful feature...:

• Forbids read/write on guard pages throughout the whole execution

(because it overrides C Standard Memory Management library)

### ... to be used carefully:

- Kernel limitation: up to 32k guard pages max ( "mprotect fails" error)
- Beware the additional memory usage cost

### Example 3

### Go to

• \$ cd 3\_mem\_dbg/

Compile with:

- \$ make
- /!\ Don't forget to compile with "-O0 -g"

Edit the job script to prefix the execution command with "ddt --connect", launch ddt on the login node and submit the job

- \$ ddt &
- \$ sbatch job.sub

In the "Run" window, select "Fast" memory debugging first

Submit the job again and enable "Guard pages"

# **Detecting Deadlocks**

## My application has been running for a while now...

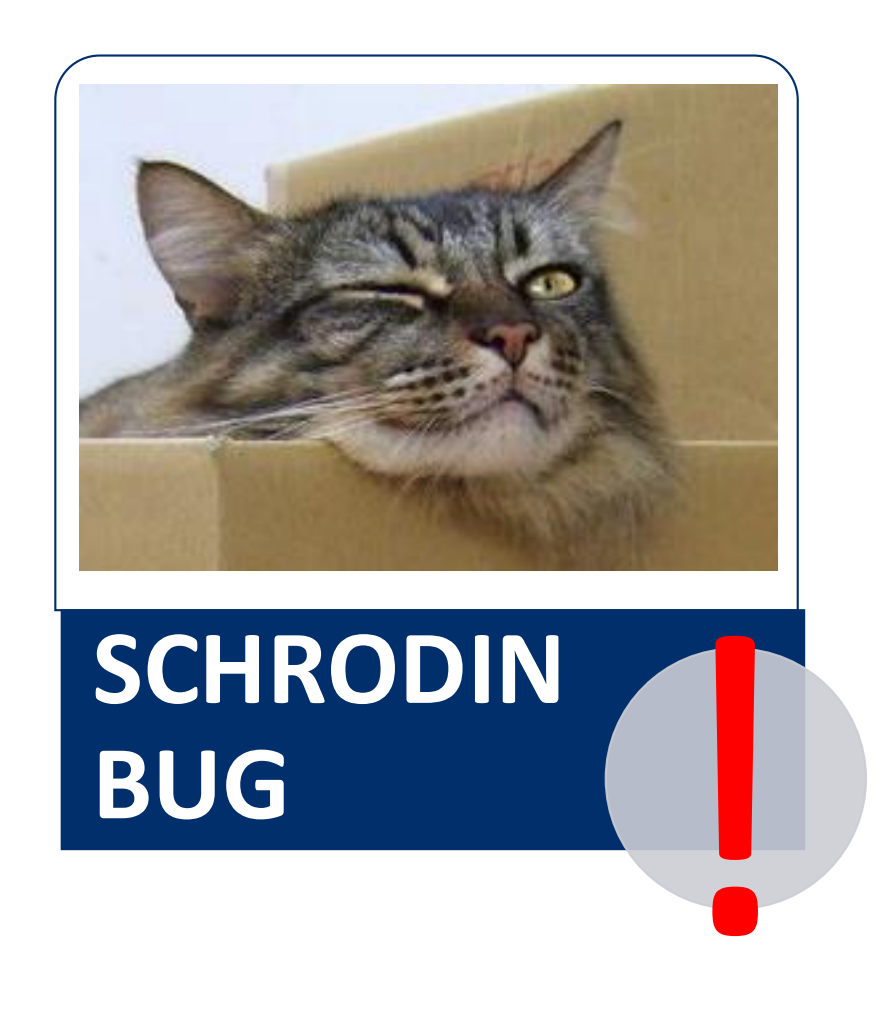

A strange behaviour where the application runs for "longer than expected" is a typical sign of a deadlock.

The application is hanging in the queue: alive and dead...

Allinea DDT is able to attach to the running processes and observe what is happening.

### **Example 4**

#### Go to

• \$ cd 4\_deadlock/

Compile with:

- \$ make
- Start Allinea DDT

Run the job with 10 processes: it works.

• \$ srun --account=kg0166 --partition=compute -N 1 -n 10 ./cpi.exe

Run it again with 8 processes: it hangs!

• \$ srun --account=kg0166 --partition=compute -N1 -n8./cpi.exe

In Allinea DDT's GUI, select "Attach" from the main menu.

Allinea DDT should be able to detect the application automatically. Select it and debug it!

# **MPMD** Applications

### **Example 5: How to run Forge on MPMD applications**

Same logic, just prefix the execution command with the command:

- \$ cd 5\_mpmd/
- \$ **ddt --connect** mpirun -n 8 myapp1.exe : -n 16 myapp2.exe
- \$ map --profile srun –multi-prog cmd.srun
  - With cmd.srun:
    - 0-7 ./myapp1.exe 8-23./myapp2.exe

Since 7.1, the ranks to profile can be specified:

• \$ map --select-ranks=0-7 -- profile srun cmd.srun

### Allinea DDT in manual launch

For complex launch mechanisms, for example if SLURM actually launches wrapper scripts, it is possible to launch the debugger in manual launch.

To do so:

- Launch the GUI on the login node and select "Manual Launch" from the Allinea DDT GUI
- Specify the number of processes and click on "Listen"
- The debugger now awaits for the processes to connect
  - Click on "Help" on the window to know how to connect the processes
    - By prefixing the processes to debug in the wrapper script with the following for example:
      - ddt-client --ddtsessionfile /home/flebeau/.allinea/session/toutatis-1 PROGRAM
  - Submit the job and see the processes attaching in the debugger

# Increase Productivity with Automation

### **ESiWACE Project partner**

Centre of Excellence in Simulation of Weather and Climate in Europe

A main goal of ESiWACE is to substantially improve efficiency and productivity of numerical weather and climate simulation on high-performance computing platforms by supporting the end-to-end workflow of global Earth system modelling in HPC environment.

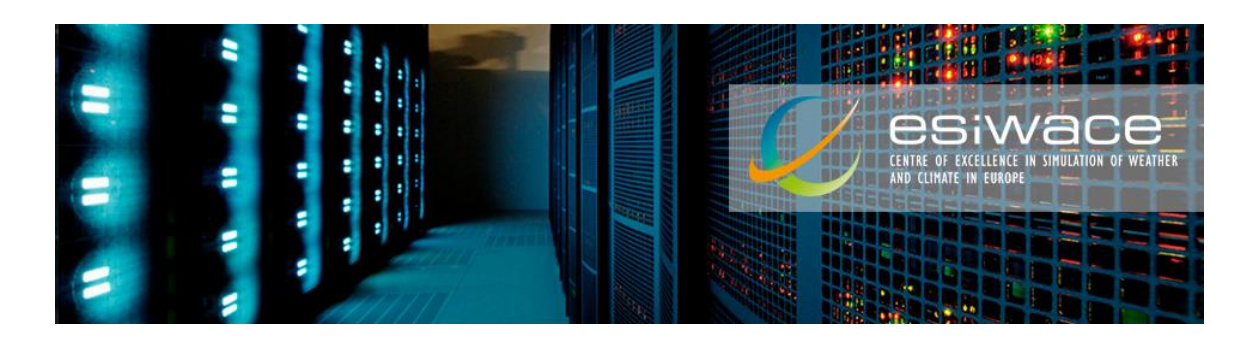

## Automation script example

#!/bin/bash -l

# Job submission file name
jobfile=test\_jacobi\_mpi\_omp\_gnu.sub
# Load environment
module load compiler/gnu mpi/openmpi\_gnu
module load allinea/perf-report
# Compile
make clean && make

# Job submission file configuration cat << EOF > \$jobfile #!/bin/bash -1 #SBATCH --job-name='test\_jacobi\_mpi\_omp\_gnu' #SBATCH --time=00:05:00 #SBATCH --ntasks=128 #SBATCH --ntasks=128 #SBATCH -ntasks-per-node=2 export OMP\_NUM\_THREADS=16 srun ./jacobi\_omp\_mpi\_gnu.exe EOF

**# Submit** sbatch \$jobfile

# Check results
[...]

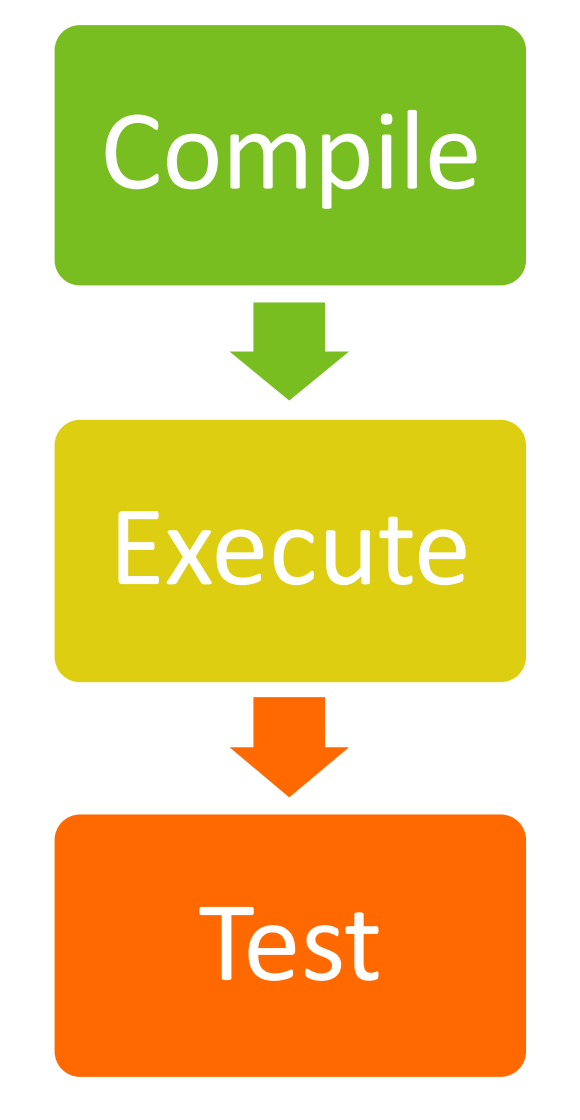

## Automate profiling

--output specifies the name of the output

• \*.map file

--stop-after=X enables to stop sampling after X seconds after the program starts

--start-after=Y enables to start sampling after Y seconds after the program starts

--export=FILE exports a specified \*.map file in JSON file

## Automate debugging

--offline enable non-interactive debugging

-o specifies the name and output of the non-interactive debugging session

• Html

• Txt

# Automate debugging

| # | Time      | Tracepoint                                 | Processes | Values         |
|---|-----------|--------------------------------------------|-----------|----------------|
| 1 | 21:18.172 | jacobi_mpi_omp_gnu.exe<br>(_jacobi.f90:83) | 0-127     | residual: 2.57 |
|   |           |                                            |           |                |

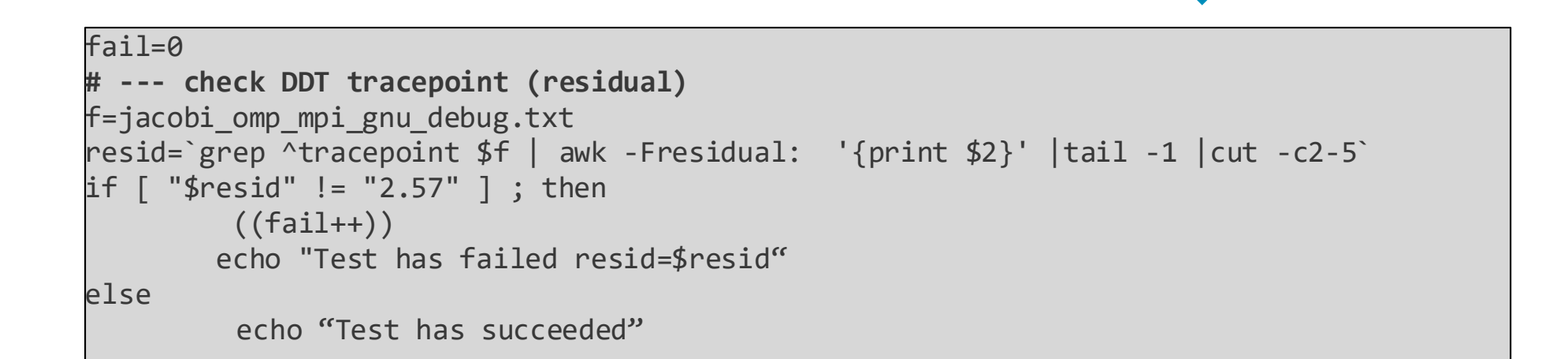

# Automate debugging

- Other available options:
  - --trace-changes: set a tracepoint on the variable introduced by the latest commit (git, svn, mercurial)
     --break-at: set a breakpoint
     --mem-debug: check for memory defects and leaks
     --check-bounds: check for out of bounds array accesses

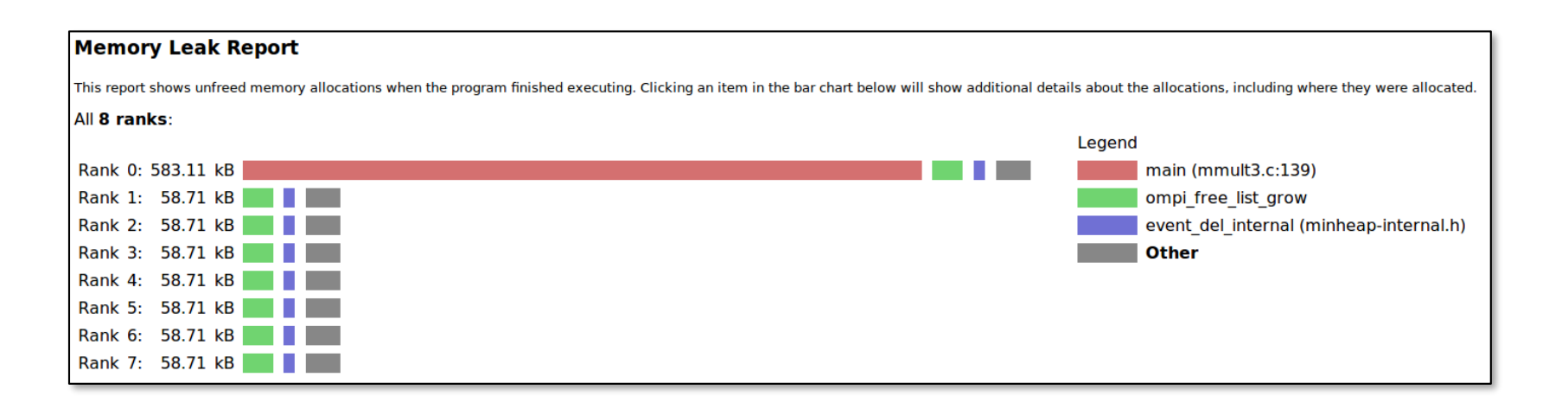

## Development process workflow

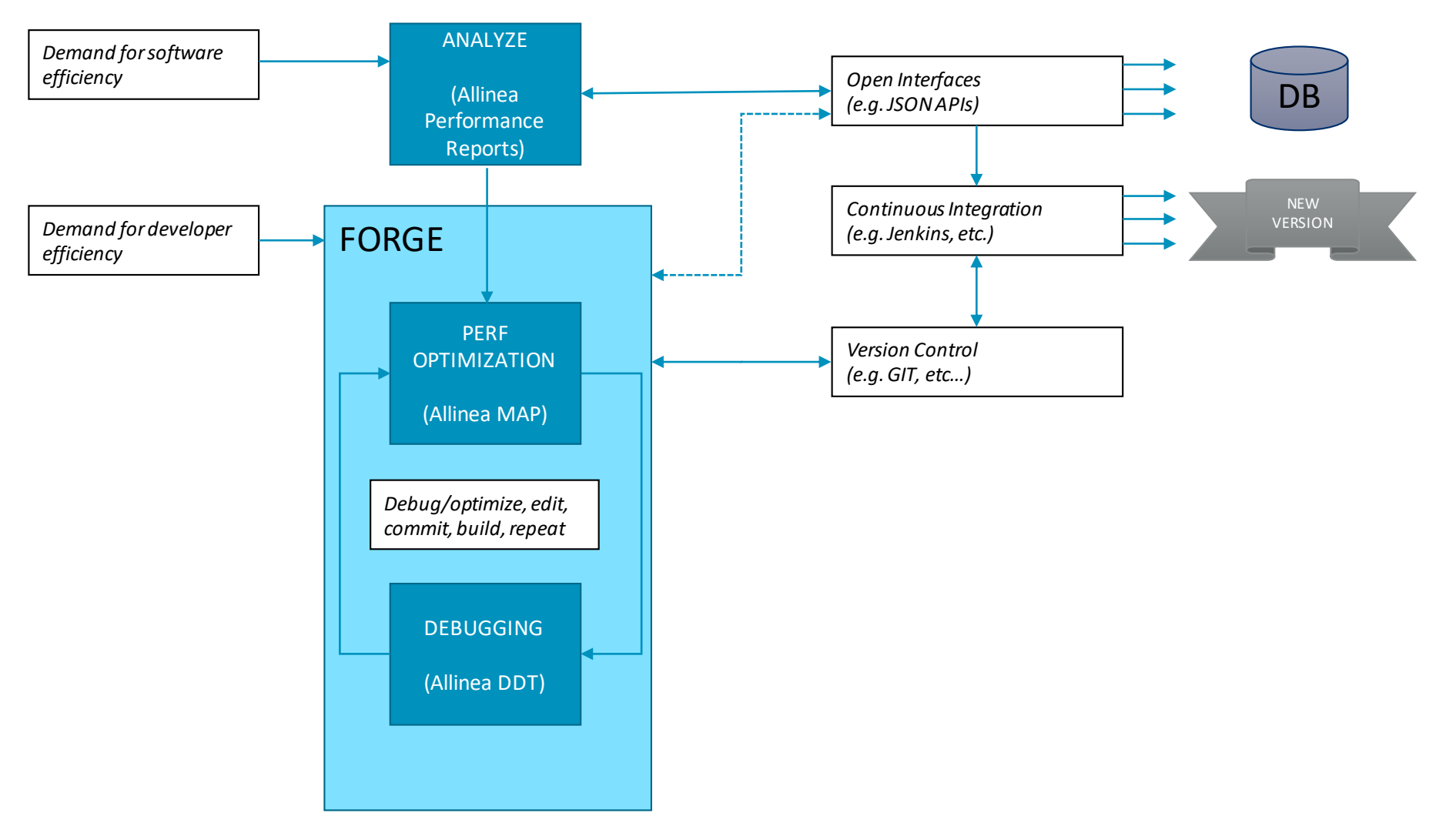

arm

Thank You! Danke! Merci! 谢谢! ありがとう! Gracias! Kiitos!

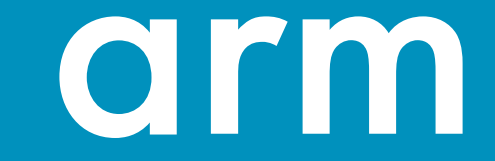